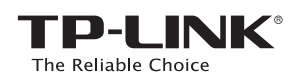

# Hızlı Kurulum Kılavuzu

300Mbps Kablosuz N USB VDSL/ADSL Modem Router TD-W9970/TD-W9970B

\*Bu QIG'de TD-W9970 kullanılmıştır.

# 7106506137 REV1.0.0

### 1. Aygıt Bağlantısı

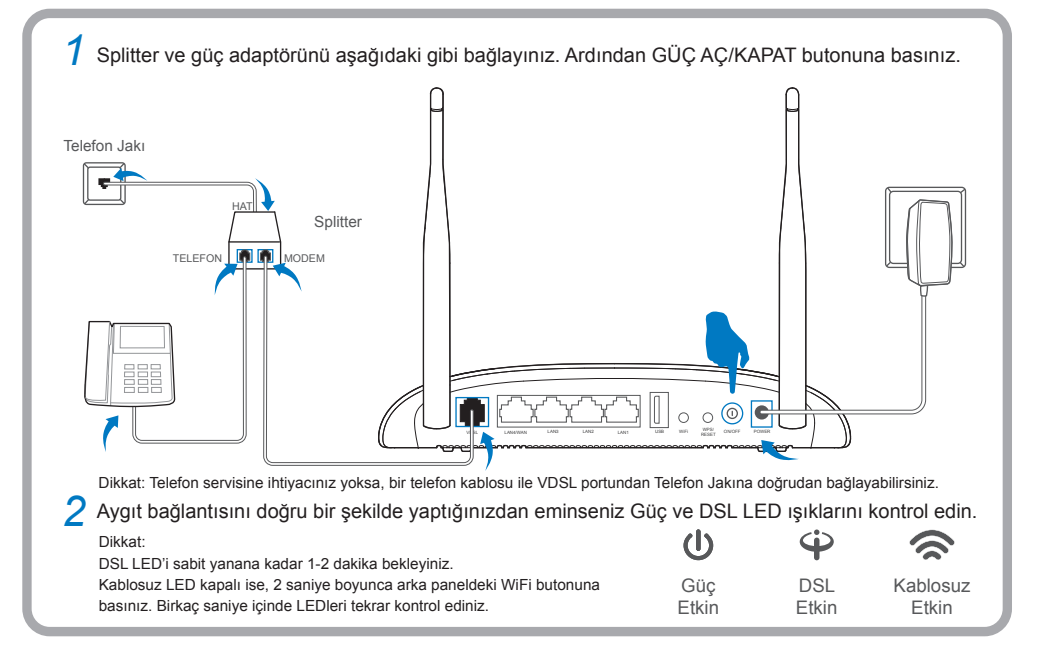

### 2. Modem Router Yapılandırma

| Modem router'ı bilgisayarınıza bağlayın (Kablolu v                                                                                                    | veya Kablosuz).                                                                                                    |                                                                                                    |  |  |  |  |
|----------------------------------------------------------------------------------------------------|----------------------------------------------------------------------------------------------------|----------------------------------------------------------------------------------------------------|--|--|--|--|
| Kablolu                                                                                                    | veya veya losu                                                                                                    | 'in altındaki ürün<br>ili varsayılan ağ adı<br>ayi kullanarak kablosuz<br>in.                                                                              |  |  |  |  |
| <ul> <li>Bilgisayarda bir web tarayıcısı açın ve modem router'ı aşağıdaki ana ipuçlarına göre yapılandırın.</li> <li>Adres çubuğunda http://tplinkmodem.net veya http://tplinkmodem.net veya admin yazın ve Oturum Aç butonuna tıklayın.</li> <li>Dikkat: Oturum açma penceresi görünmezse, lütfen</li> </ul>                                                                                                    |                                                                                                    |                                                                                                    |  |  |  |  |
| Image: Constraint of the second second s | Hızlı Kurulum - Bölge ve Zaman Dilimi<br>Bölge Türkiye<br>Zaman Dilimi (GMT+02:00) Kahier, Atina, İstanbul, Minsk, Kudüs, Kiev, Chisinau | Hizli Kurulum - Oto Algilama         Otomatik Algilama Bağlantı Türü:         • Evet.         • Hayır. Internet Bağlantımı kendim yapılandırmak istiyorum. |  |  |  |  |
| Oturum Aç                                                                                                    | Geri lleri                                                                                                    | Geri                                                                                                    |  |  |  |  |
| ISS'nız tarafından sağlanan parametreleri girin ve<br>ileri'ye tıklayın. Burada örnek olarak PPPoE<br>verilmektedir.                                                                                                    | Devam etmek için İleri'ye tıklayın.<br>Dikkat: Internet erişimi için bir yedekleme metodu olarak 3G/4G'yi<br>etkinleştirebilirsiniz.     | Devam etmek için <b>İleri</b> 'ye tıklayın.<br>Dikkat: Kablosuz ağ adını yeniden isimlendirebilir ve kendi şifrenizi<br>oluşturabilirsiniz.                |  |  |  |  |

| Kullanıcı adı: ( <u>XXXXXX</u><br>Şifre; ( <u>XXXXXX</u><br>Şifreyi Doğrula: ( <u>XXXXX</u> |  |
|---------------------------------------------------------------------------------------------|--|
| Geri İleri                                                                                  |  |

| Geri | İleri |
|------|-------|

| Şifre: XXXX | XXXX  | ] |
|-------------|-------|---|
| Geri        | İleri |   |

**Kaydet**'e tıklayın ve ayarlarınızın geçerli olması için bekleyin. Kurulumu tamamlamak için **Bitir**'e tıklayın.

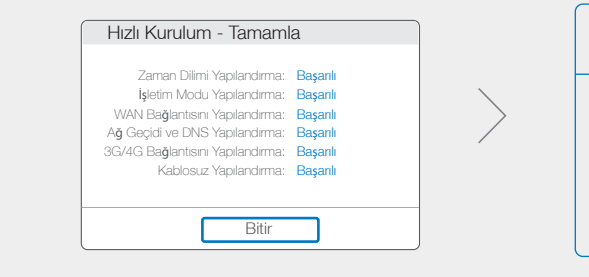

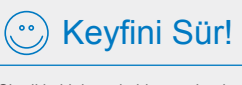

Şimdi kablolu ve kablosuz olarak Internet'e bağlanabilirsiniz.

Dikkat: Kablosuz ağ adını ve şifresini değiştirirseniz, Internet'e erişebilmeniz için yeni ad/şifre ile giriş yapmalısınız

# **USB Özellikleri**

USB portu, yerel ağınızda dosya ve depolama aygıtı paylaşımı ve yazıcı paylaşımı için kullanılabilir. Ayrıca FTP Sunucu kurulumu ile Internet üzerinden bağlanarak dosyalarınıza uzaktan erişebilirsiniz.

Dikkat: USB özelligi hakkında daha fazla bilgi için, lütfen http://tp-link.com/app/usb adresini ziyaret edin veya QR kodu taratın.

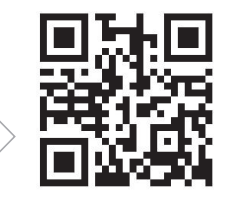

## Sıkça Sorulan Sorular (SSS)

#### S1. Oturum açma penceresi görünmüyorsa ne yapabilirim?

- A1. Bilgisayarınıza statik veya sabit bir IP adresine ayarlamak istiyorsanız, otomatik olarak bir IP adresi al olarak değiştirin.
- A2. http://tplinkmodem.net veya http://192.168.1.1 adresini doğru bir şekilde girip girmediğinizi dogrulayın ve Enter'a basın.
- A3. Başka bir web tarayıcı kullanın ve tekrar deneyin.
- A4. Modem router'ı yeniden başlatın ve tekrar deneyin.
- A5. Mevcut olarak bağlı olan ağ adaptörünü devre dışı bırakın ve yeniden etkinleştirin.

#### S2. Internet'e erişemezsem ne yapabilirim?

- A1. Kablolarınızı kontrol edin ve Ethernet kablosu, güç adaptörü, telefon hatları da dahil olmak üzere tüm bağlantıların doğru bir şekilde bağlandığından emin olun.
- A2. Modem router'ın Web-Yönetim sayfasında oturum açıp açamadığınızı kontrol edin. Varsayılan Web-Yönetim sayfası adresi http://tplinkmodem.net veya http://192.168.1.1'dir. Eğer giriş yapabiliyorsanız, aşağıdaki adımları deneyiniz.(Eğer giriş yapamıyorsanız, bilgisayarınızdaki ağ kartı ayarlarını "Otomatik olarak bir IP adresi al" ayarlayın ve yeniden Internet'e erişmeyi deneyin.)
- A3. VPI/VCI, Bağlantı Türü, hesap kullanıcı adı ve şifrenizin doğruluğundan emin olmak için ISS'nıza danışın. Eğer doğru değilse, doğru ayarları girin ve yeniden deneyin.
- A4. Hala Internet'e erişemiyorsanız, modem router'ı fabrika ayarlarına sıfırlayın ve QIG'deki talimatlar doğrultusunda yeniden yapılandırın.
- A5. Problem hala devam ederse Teknik Destek birimimiz ile irtibata geçin.

#### S3. Modem Router'ı varsayılan ayarlara nasıl geri yükleyebilirim?

Medya

Paylaşımı

A1. Modem router'ı açın ve yaklaşık 5 saniye arka paneldeki WPS/RESET Butonuna basılı tutun.

FTP Sunucu

Uzaktan Erişim

aracılığıyla

A2. Modem router'ın Web Yönetim Sayfasına giriş yapın. Sistem Araçları
-> Fabrika Ayarları sayfasına gidin, Geri Yükle butonuna tıklayın ve yükleme çubuğu tamamlanana kadar bekleyin.

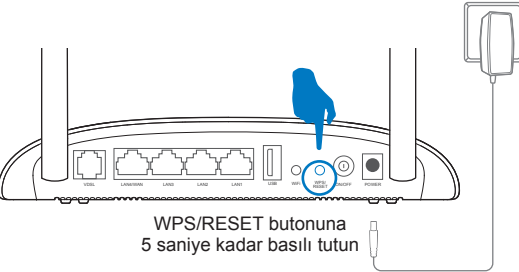

0 🔘 🕒

Yerel Depolama

Aygıtı Paylaşımı

Yazıcı

Paylaşımı

USB paylaşım portu

Ŷ

#### S4. Şifremi unutursam ne yapabilirim?

#### Web Yönetim sayfası şifresi:

Modem router'ı fabrika ayarlarına geri yükleyin ve varsayılan Kullanıcı Adı 'admin' ve şifre 'admin' yazarak oturum açın.

#### Kablosuz Ağ şifresi:

- A1. Modem router'ın altındaki ürün etiketinde varsayılan şifre yazmaktadır.
- A2. Eğer şifrenizi değiştirdiyseniz, modem router'ın Web Yönetim sayfasında oturum açın ve şifrenizi öğrenmek veya sıfırlamak için Kablosuz -> Kablosuz Güvenlik sayfasına gidin.

### LED Göstergeler

|                                                                                                    | Ad         | Durum                                | Gösterge                                                                                                    |
|----------------------------------------------------------------------------------------------------|------------|--------------------------------------|----------------------------------------------------------------------------------------------------|
| U                                                                                                    | (Güç)      | Etkin<br>Yanıp Sönüyor<br>Devre Dışı | Sistem başlatma tamamlandı.<br>Sistem başlatılıyor ve güncelleniyor.<br>Güç kapalı.                                                                                                    |
| Ŷ                                                                                                    | (DSL)      | Etkin<br>Yanıp Sönüyor<br>Devre Dışı | DSL hattı senkronize edildi ve kullanıma hazır.<br>DSL senkronizasyonu sürüyor.<br>DSL Portunda hiçbir bağlantı yok veya DSL senkronizasyonu başarısız.                                                           |
| Ø                                                                                                    | (Internet) | Etkin<br>Devre Dışı                  | Ağ bağlantısı başarılı ve Internet'e erişilebilir.<br>Internet bağlantısı başarılı değil veya modem router Bridge modunda çalışıyor.                                                                              |
|                                                                                                    | (Kablosuz) | Etkin<br>Devre Dışı                  | Kablosuz fonksiyonu düzgün bir şekilde çalışıyor.<br>Kablosuz fonksiyonu devre dışı bırakılmış.                                                                                                    |
|                                                                                                    | (WPS)      | Etkin/Devre Dışı<br>Yanıp Sönüyor    | Bir kablosuz aygıt WPS aracılığıyla başarılı bir şekilde bağlantı kurduğunda yanacaktır.<br>Yaklaşık 5 dakika sonra, WPS LED'i sönecektir.<br>WPS el sıkışma işlemi sürüyor ve yaklaşık 2 dakika devam edecektir. |
| - Contraction of the second second se | (USB)      | Etkin<br>Yanıp Sönüyor<br>Devre Dışı | USB aygıtı tanımlandı ve kullanıma hazır.<br>USB aygıtı tanımlandı.<br>USB portuna bağlı hiçbir USB aygıtı yok.                                                                                                   |
| ŗ                                                                                                    | (LAN 1-4)  | Etkin<br>Devre Dışı                  | LAN Portuna bağlı bir aygıt var.<br>LAN Portuna bağlı hiçbir aygıt yok.                                                                                                    |

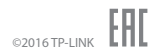